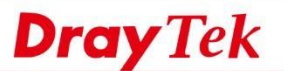

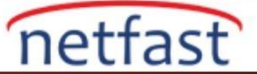

# LAN İstemcisinin LAN IP Alias Tarafından Outgoing WAN'ı Seçmesine İzin Ver

LAN IP Alias, VigorRouter'ın tek bir gateway de birden fazla LAN IP adresine sahip olmasını sağlar. Her IP adresi, belirli bir WAN arayüzüne eşlenen bir gateway olabilir. Böylece LAN Client'leri, yalnızca PC üzerindeki gateway IP'lerini değiştirerek farklı bir WAN arayüzünden geçebilirler.

Bu, birden fazla ISP olduğunda ve bazı web siteleri / servisler ISP1 yoluyla erişildiğinde daha iyi performans gösterirken, bazıları da ISP2 aracılığıyla daha iyi performans gösterdiğinde yararlıdır. Bağlantı kalitesi yalnızca ISP'ye değil, aynı zamanda LAN istemcisinin hangi sunucuya / web sitesine bağlandığına bağlı olduğunda, LAN IP diğer adı, LAN istemcisinin kullanıcı deneyimine bağlı olarak istedikleri Internet Gateway'ini seçmesine izin verir.

## DrayOS

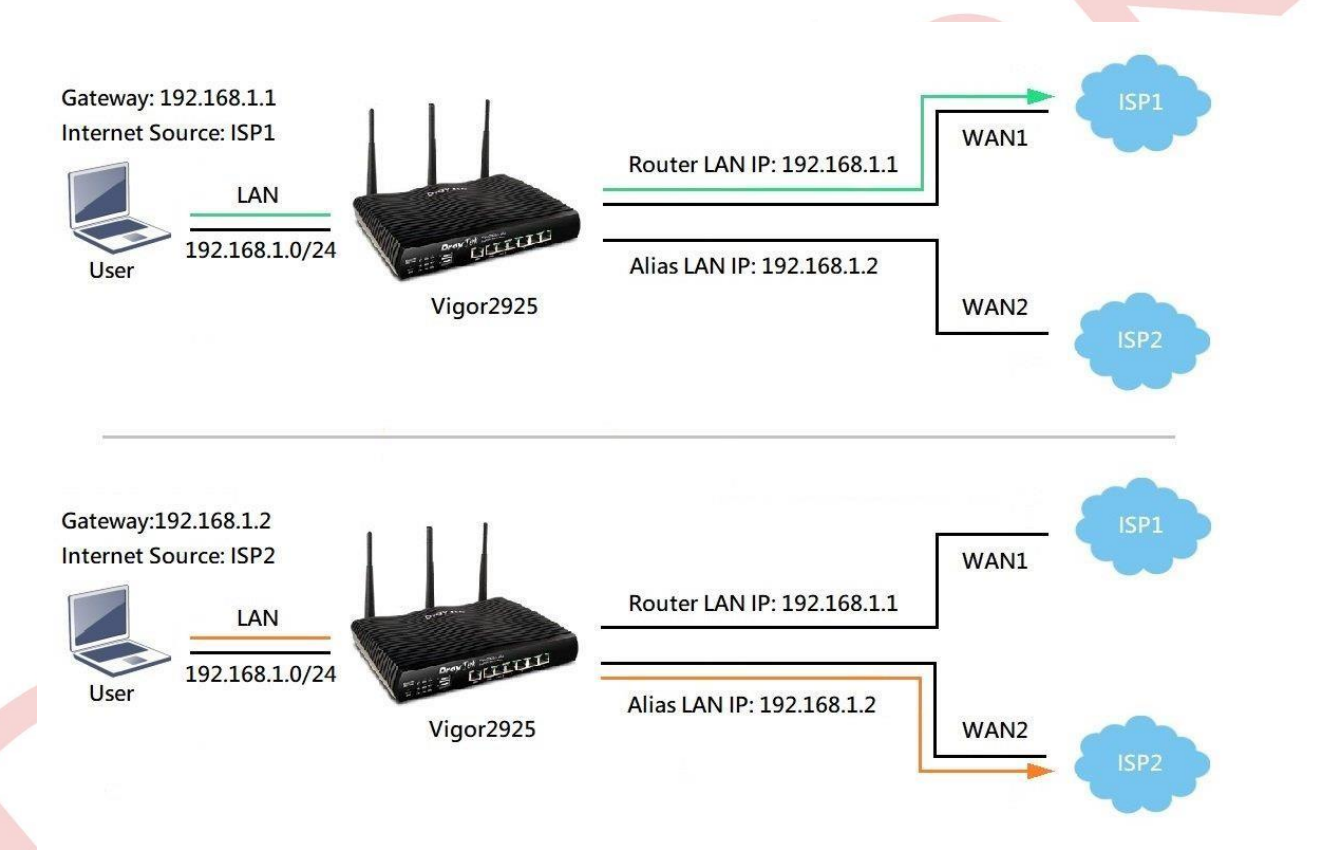

VigorRouter'da LAN IP Alias'ı ayarlamak için: 1. LAN >> General Setup sayfasına gidin, LAN profili için Details Page tıklayın.

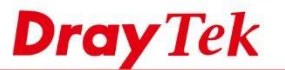

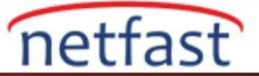

### LAN >> General Setup

#### **General Setup**

| Index            | Status | DHCP     | IP Address  |              |      |
|------------------|--------|----------|-------------|--------------|------|
| LAN 1            | V      | V        | 192.168.1.1 | Details Page | IPv6 |
| LAN 2            |        | <b>V</b> | 192.168.2.1 | Details Page | IPv6 |
| LAN 3            |        | 1        | 192.168.3.1 | Details Page | IPv6 |
| LAN 4            |        | 1        | 192.168.4.1 | Details Page | IPv6 |
| LAN 5            |        | 1        | 192.168.5.1 | Details Page | IPv6 |
| DMZ Port         |        | s.       | 192.168.6.1 | Details Page | IPv6 |
| IP Routed Subnet |        | 4        | 192.168.0.1 | Details Page |      |

Advanced You can configure DHCP server options here.

□ Force router to use "DNS server IP address" settings specified in LAN1 ▼

# Inter-LAN Routing

| Subnet | LAN 1 | LAN 2 | LAN 3    | LAN 4 | LAN 5 |
|--------|-------|-------|----------|-------|-------|
| LAN 1  | 4     |       |          |       |       |
| LAN 2  |       | 4     |          |       |       |
| LAN 3  |       |       | <b>V</b> |       |       |
| LAN 4  |       |       |          | 4     |       |
| LAN 5  |       |       |          |       | 1     |

## 2. LAN IP Alias butonuna tıklayın.

## LAN >> General Setup

| Network Configuration |                                                      | DHCP Server Configura           | tion       |              |    |
|-----------------------|------------------------------------------------------|---------------------------------|------------|--------------|----|
| For NAT Usage         |                                                      | Disable Inable S                | Server 🔍   | Enable Relay | 4  |
| IP Address            | 192.168.1.1                                          | Agent                           |            | 5            | 28 |
| Subnet Mask           | 255.255.255.0                                        | Start IP Address                | 192.16     | 8.1.10       |    |
| LAN IP Alias          | no <u>presidente a seconda de la AMORANO I</u><br>No | IP Pool Counts                  | 200        | (max. 102    | 21 |
|                       |                                                      | Gateway IP Address              | 192.16     | 8.1.1        | ٦  |
| RIP Protocol Control  | Disable •                                            | Lease Time                      | 86400      |              | (  |
|                       |                                                      | Clear DHCP lease f periodically | or inactiv | e clients    |    |
|                       |                                                      | DNS Server IP Address           |            |              |    |
|                       |                                                      | Primary IP Address              | 12         |              |    |
|                       |                                                      | Secondary IP Address            |            |              | 7  |

Note: Change IP Address or Subnet Mask in Network Configuration will also change <u>HA</u> LAN1 Virtual IP to the same domain IP.

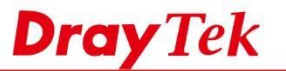

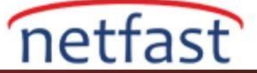

- 3. Pop-up windowda LAN IP Alias ayarlarını yapılandırın:
  - Bir dizini etkinleştirin.
  - LAN profiliyle aynı IP aralığında olan kullanılmamış bir IP verin.
  - Bir Output Interface seçin.
  - Ayarları kaydetmek için OK'a tıklayın.

AN 1 IP Alias

| Index | Enable | LAN IP      | Output Interface |
|-------|--------|-------------|------------------|
| 1.    |        | 192.168.1.2 | WAN2 V           |
| 2.    |        |             | None 🔻           |
| 3.    |        |             | None •           |
| 4.    |        |             | None 🔻           |
| 5.    |        |             | None 🔻           |

# Note:

- 1: Route Policy is prior to this Output Interface setting.
- This Output Interface become effective when you set gateway on your host as LAN IP Alias.

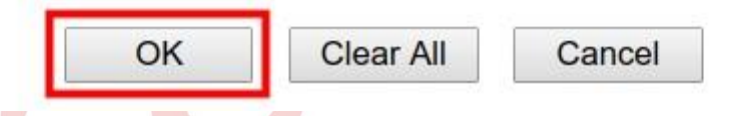

4. Vigor Router artık LAN subnetin de iki LAN IP adresine sahip ve LAN istemcileri, bilgisayarlarındaki gateway ayarını değiştirerek hangi WAN arayüzlerini kullanmak istediklerini kolayca seçebiliyor.

# LİNUX

Vigor3900, Vigor2960 ve Vigor300B'de LAN IP Aliası yapılandırmak için Router ve LAN istemcileri arasında Portbased VLAN veya Private VLAN modlarını destekleyen bir switch olmalıdır.

Aynı subnette iki LAN profili oluşturabilir, Router'i farklı LAN portlarında farklı VLAN ID'lerinin etiketini kaldırmaya ayarlayabilir ve LAN istemcisinin hangi Gateway IP'sinin gönderdiğine bağlı olarak trafiği farklı WAN arayüzlerine iletmek için rota polcy oluşturabiliriz. Ardından, External Switch de port tabanlı VLAN'ı LAN istemcileri istenen gatewayi seçip bağlayabilecek şekilde yapılandırın.

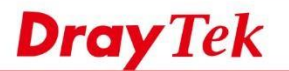

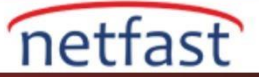

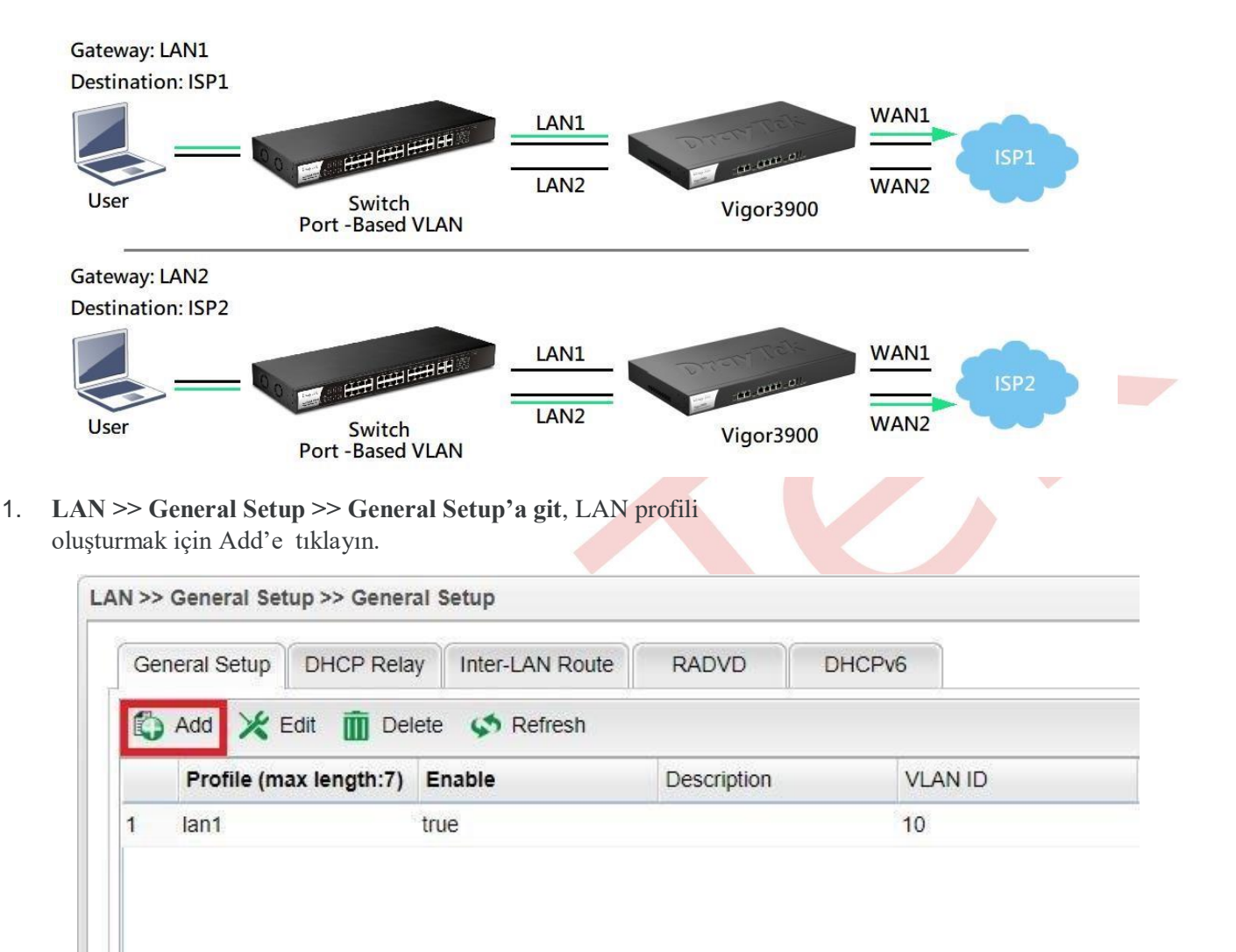

- 2. Profili aşağıdaki gibi düzenleyin:
- Bir Profile name verin.
- Etkinleştirmeyi denetle.
- Profile bir VLAN ID ver.
- Default MAC Address'i devre dışı bırakın ve routerin sahip olduğu diğer MAC adreslerinden farklı bir MAC adresi girin
- LAN1 ile aynı subnetden farklı olan bir IP Address belirleyin.
- DHCP Serveri disable yapın.
- Ayarları kaydetmek için Apply'a tıklayın.

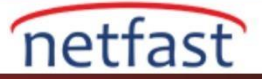

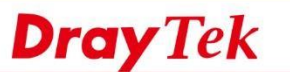

| neral Setup                 |                  |                   |                   |                     |                      | -×         |  |
|-----------------------------|------------------|-------------------|-------------------|---------------------|----------------------|------------|--|
| Profile (max length:7) :    | lan2             |                   |                   |                     |                      |            |  |
| Description :               |                  | (Optional)        |                   |                     |                      |            |  |
| VLAN ID :                   | 20               |                   |                   |                     |                      |            |  |
| Priority(802.1p) :          | 0                | ×                 |                   |                     |                      |            |  |
| Default MAC Address :       | 🔵 Enable 💿 🕻     | Disable           |                   |                     |                      |            |  |
| MAC Address :               | 00:50:717        |                   |                   |                     |                      |            |  |
| IPv4 Protocol               | static           |                   |                   |                     |                      |            |  |
| Mode .                      | NAI              | IT Choose ROOTING | mode, packets wit | I not do NAT operat | uon at any wan sides |            |  |
| IP Address :                | 192.168.190.2    | land              |                   |                     |                      | E          |  |
| Subnet Mask                 | 200.200.200.0/24 | M                 |                   |                     |                      |            |  |
| Connection Detection Mode : | None             | Ninebla I         |                   |                     |                      |            |  |
| Cherry Server               |                  | Disable           |                   |                     |                      |            |  |
| specity Remote Dial-in IP   | C Enable C       | Disable           |                   |                     | Drofile Number L     | imit · · · |  |
|                             | Add 🖃 S          | Save              |                   |                     | Province Humber E    |            |  |
|                             | IP               | Subnet Mask Mode  | DHCP              | Start IP            | End IP               |            |  |
|                             |                  |                   | No items to show  | C.                  |                      |            |  |
|                             |                  |                   |                   |                     |                      |            |  |
| More Subnet:                |                  |                   |                   |                     |                      |            |  |
|                             |                  |                   |                   |                     |                      |            |  |
|                             |                  |                   |                   |                     |                      |            |  |
|                             |                  |                   |                   |                     |                      | -          |  |
|                             | 12               | in .              |                   |                     |                      |            |  |
|                             |                  |                   |                   |                     |                      | ALC: NOT   |  |

1. LAN >> Switch >> 802.1Q VLAN'a git, varsayılan VLAN ID 10'u seçin, sonra ayarları değiştirmek için Edit'e tıklayın.

| 👌 Add 🔀 Edit 前 Delete 🔝 Refresh |                               |
|---------------------------------|-------------------------------|
| VLAN ID                         | Member                        |
| 10                              | LAN_Port_1.LAN_Port_2.LAN_SFP |
|                                 |                               |

4. "LAN\_Port\_2" üyesini Member ve Untag Memberden kaldırın, ardından Apply'a tıklayın.

| 802.1Q VLAN               | - X                                                                                                    | 802.1Q VLAN                                                                                           | ->                                          |
|---------------------------|----------------------------------------------------------------------------------------------------|----------------------------------------------------------------------------------------------------|---------------------------------------------|
| VLAN ID: 10               |                                                                                                    | VLAN ID                                                                                               | : 10                                        |
| Member : LAN_Port_1, LAN_ | SFP v                                                                                                    | Member :                                                                                              | LAN_Port_1, LAN_SFP V                       |
| Untag : LAN_Port_1, LAN_  | SFP 👻                                                                                                    | Untag :                                                                                               | LAN_Port_1, LAN_SFP V                       |
| LAN_Port_1                | Cel                                                                                                    | ř.                                                                                                    |                                             |
| 14231                     | 802.1Q VLAN        VLAN ID : 10        Member :      LAN_Port_1, LAN_        Untag :      LAN_Port_1, LAN_        Image:      LAN_Port_1, LAN_        Image:      LAN_Port_1, LAN_        Image:      LAN_Port_1, LAN_ | 802.1Q VLAN    VLAN ID : 10    Member :    LAN_Port_1, LAN_SFP    Untag :    LAN_Port_1    LAN_Port_1 | 802.1Q VLAN  -  802.1Q VLAN    VLAN ID : 10 |

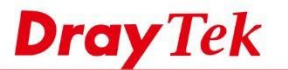

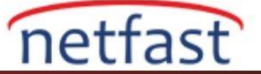

2. Yeni bir kural oluşturmak için 802.1Q VLAN sayfasında Add'e tıklayın.

| Add 🔀   | Edit Delet | e 🔇 Refresh |                    |  |
|---------|------------|-------------|--------------------|--|
| VLAN ID |            |             | Member             |  |
| 10      |            |             | LAN_Port_1,LAN_SFP |  |

6. VLAN ID'yi Step 2'de kullandığımız şekilde doldurun ve "Member and Untag Member" için "LAN\_Port\_2" yi seçin, ayarları kaydetmek için Apply'a tıklayın.

| VLAN ID : | 20         |   |
|-----------|------------|---|
| Member :  | LAN_Port_2 | ~ |
| Untag :   | LAN_Port_2 | ~ |

7. Routing >> Policy Route'a gidin, sırasıyla LAN1 ve LAN2 için kurallar oluşturun.

| 🟠 Add | 🔀 Edit | Delete 4 | 鹶 Move Up 🤳 | Move Down | a Rename Auto | Refresh : 1 Minu | ite 🗸 🤇 | S Refresh   |
|-------|--------|----------|-------------|-----------|---------------|------------------|---------|-------------|
| Prof  | ile    | Enable   | Priority    | Protocol  | Time Objects  | Service Typ      | Source  | Source Po   |
|       |        |          |             |           |               |                  | No iter | ns to show. |
|       |        |          |             |           |               |                  | No iter | ns to show  |
|       |        |          |             |           |               |                  |         |             |

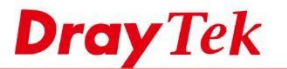

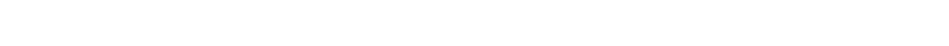

netfast

- 8. Router'in trafiği farklı WAN arayüzlerine iletmesini sağlamak için Policy Rule ayarlayın,
  - Bir profile name verin.
  - Kuralı enable yapın.
  - Priority için "Top"u seçin.
  - Source Type için "Interface " seçin ve Interface için "lan1" seçin.
  - Load Balance Rule için "wan1" i seçin. 🛛 Kaydetmek için Apply'a tıklayın.

| Profile '                                      | 1                 |         |  |
|------------------------------------------------|-------------------|---------|--|
| Enable                                         | 1                 | -       |  |
| Priority :                                     | Тор               | ~ 0     |  |
| Protocol                                       | ALL               | *       |  |
| Time                                           |                   |         |  |
| Time Objects                                   | ~                 | ×       |  |
| Source                                         |                   |         |  |
| Source Type :                                  | Interface         | *       |  |
| Interface :                                    | lan1              | *       |  |
| Destination                                    |                   |         |  |
| Destination Type                               | Any               | *       |  |
| Route Rule                                     |                   |         |  |
| Out-going Rule :                               | Load Balance Pool | *       |  |
| Load Balance Rule                              | wan1              | *       |  |
| Mode                                           | NAT               | *       |  |
| Use IP Alias :                                 | Disable           | *       |  |
| Failover to Next Rule :<br>when interface down | Enable Oisable    |         |  |
| when target ping                               | Fall y for 3 y    | seconds |  |
| Failback (Quick Recover)                       | Enable Isable     |         |  |

9. lan2 ila wan2 için başka bir Policy Rule oluşturun, Arayüzü "lan2" ve Load Balance Rule'yi "wan2" olarak ayarlamayı unutmayın.

10. Switchlerinizi aşağıdaki topoloji gibi ayarlayın:

- a. Switch subneti Routerin LAN subneti olarak ayarlayın.
- b. Biri port 1 ve port 3 içeren diğeri port 1 ve port 5 içeren 2 Port-Based VLAN / Private VLAN profilleri oluşturun.
- c. 1 numaralı porta LAN kullanıcılarını, 3 numaralı port ve 5 numaralı porta Router'i bağlayın.

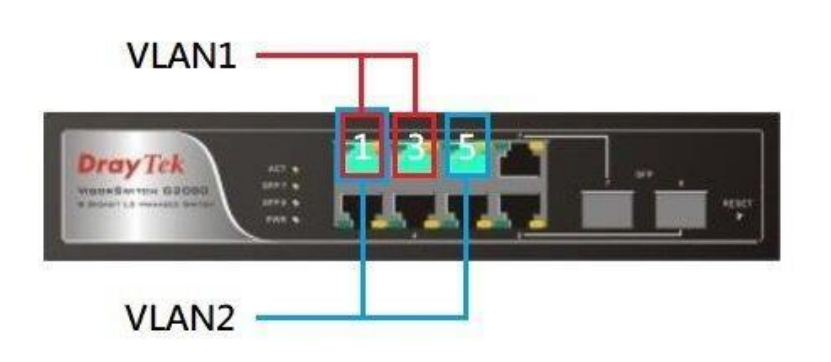

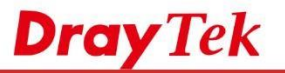

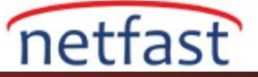

Şimdi, Router'in LAN subnetin de iki LAN IP adresi vardır ve LAN kullanıcıları, bilgisayarlarındaki gateway ayarını değiştirerek hangi WAN arayüzünü kullanmak istediklerini seçebilir.